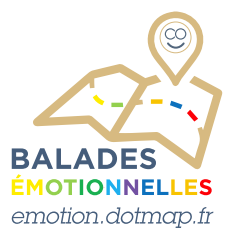

## Comment vous sentez-vous aujourd'hui?

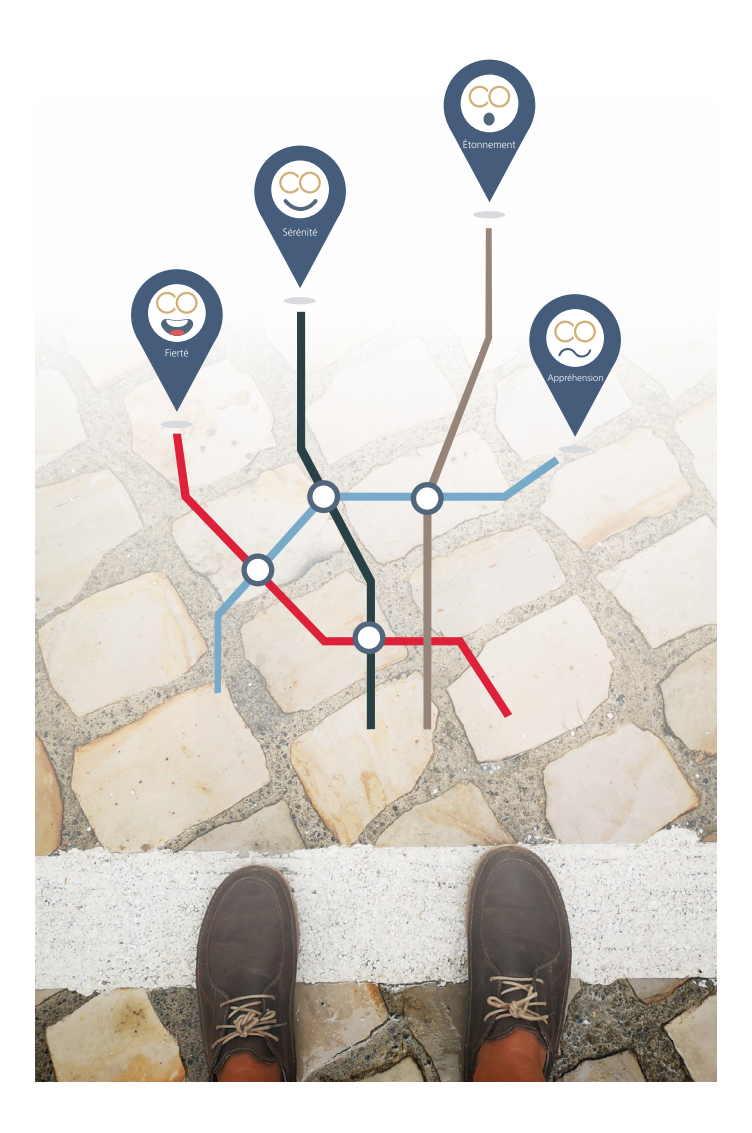

## Appréhension, étonnement, fierté, sérénité : 4 émotions pour 4 circuits inattendus

Découvrez Montreuil-sur-Mer de façon inédite à travers le concept des balades émotionnelles. Selon votre humeur ou celle à laquelle vous aspirez, faites votre choix parmi les circuits proposés et laissez-vous porter.

Au fil de la visite, résolvez des énigmes, remportez des points et échangez-les contre des récompenses chez nos commerçants partenaires!

Nous vous souhaitons une agréable, surprenante, apaisante ou détonante balade émotionnelle.

Rendez-vous sur emotion.dotmap.fr

ou flashez ce QRcode pour en connaitre davantage.

Quelques conseils avant de commencer :

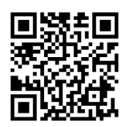

### 1. Autoriser les données de localisation

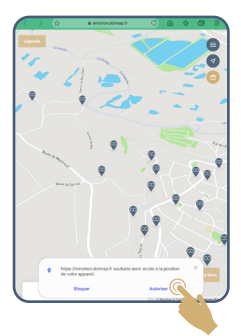

- En arrivant sur la plateforme <u>emotion.dotmap.fr</u>, il est important de bien autoriser les données de localisation.

Cette fonctionnalité sera nécessaire pour activer la géolocalisation tout au long de vos parcours.

- Bien s'assurer que la langue choisie est le français et que la traduction n'est pas en mode auto.

#### 2. Créer un compte utilisateur

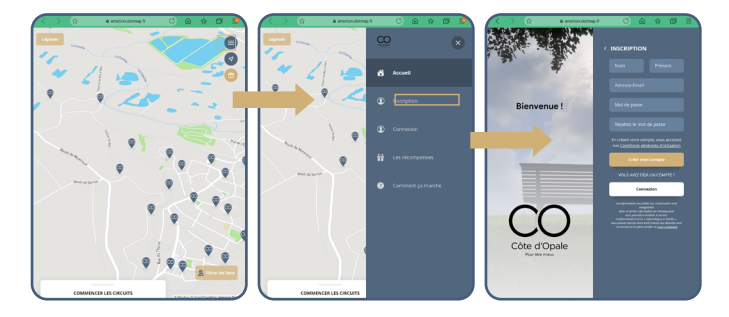

La création d'un compte utilisateur vous permettra de cumuler des points virtuels au fil de vos visites et de vos géolocalisations sur des lieux d'intérêt, les données restent strictement personnelles.

## 3. Se repérer

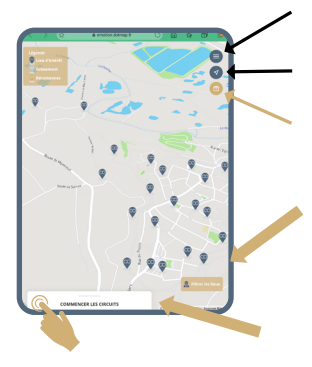

Gérer le compte utilisateur.

Recentrer la carte sur ma position.

Lister les récompenses disponibles et le nombre de points manquants pour les obtenir.

Filtrer et choisir une émotion ou bien.

Cliquer ici pour découvrir les 4 circuits émotionnels (cliquer de nouveau sur "commencer les circuits" pour rabattre le menu déroulant).

## 4. Personnaliser sa visite

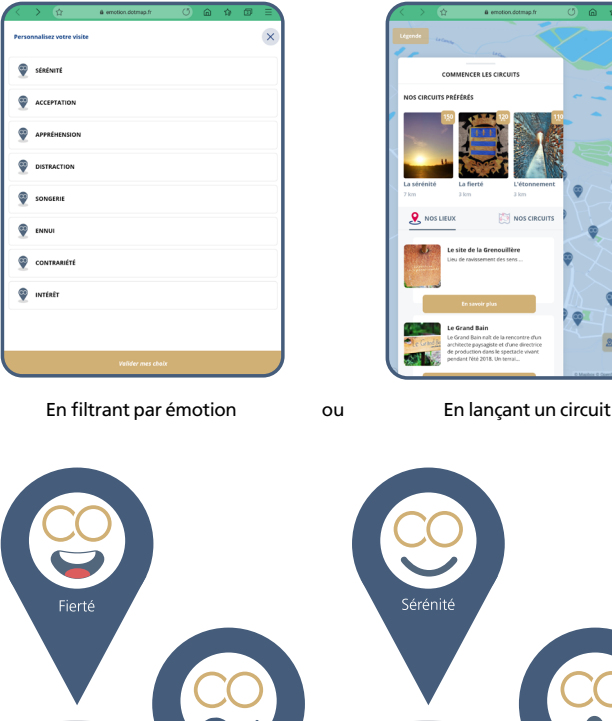

Appréhension

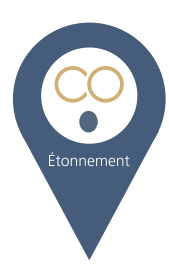

### 5. Lancer un circuit

Nous vous conseillons de choisir la fierté ou la sérénité pour une première prise en main. Les deux autres circuits sont sous forme d'escape game et de chasse au trésor.

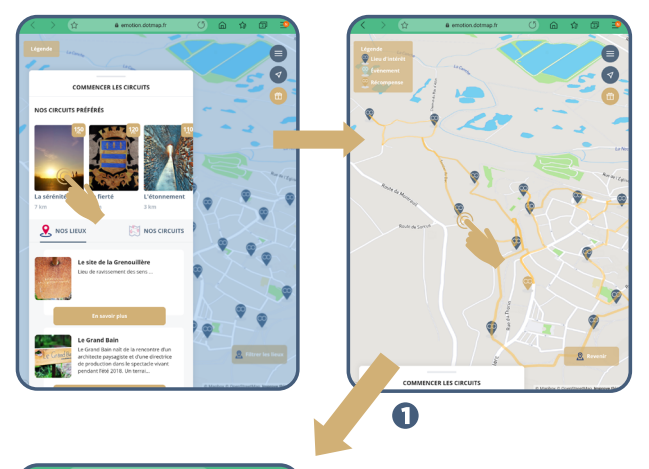

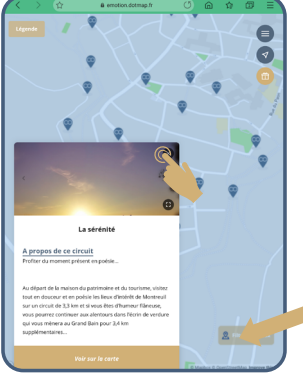

2

1- Choisir le lieu d'intérêt en cliquant sur l'icône de couleur bleu ou vert pour faire apparaître le descriptif.

2- Cliquer sur le X de l'image pour sortir du point d'intérêt.

À tout moment vous pouvez revenir en arrière.

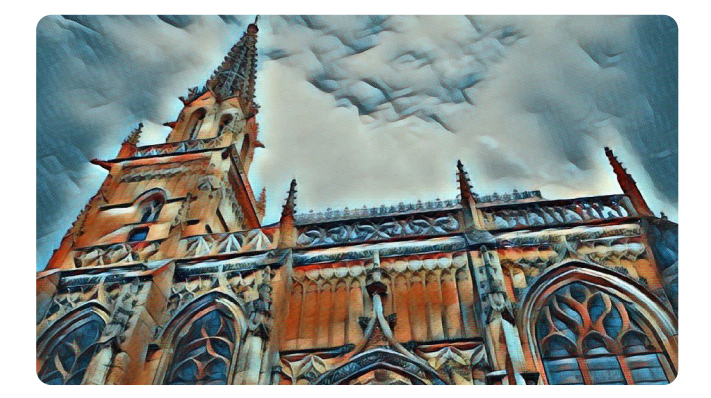

#### 6. Se laisser guider de lieu en lieu

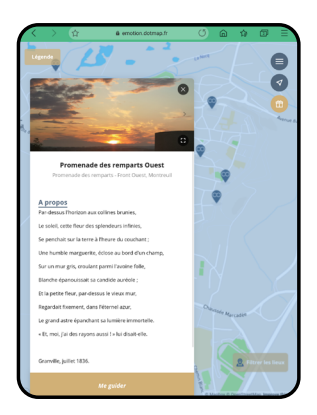

 Cliquez sur n'importe quel lieu de la carte. Vous pouvez vous laisser guider ou non, en utilisant les fonctions GPS de la plateforme.

- Un pop-up apparait ?

Vous êtes à moins de 40 m du but. Confirmez votre présence, lisez le propos et cliquez sur le titre du lieu pour sortir.

 - N'hésitez pas à zoomer régulièrement autour des lieux visités, car si deux points sont très proches, l'un pourrait masquer l'autre !

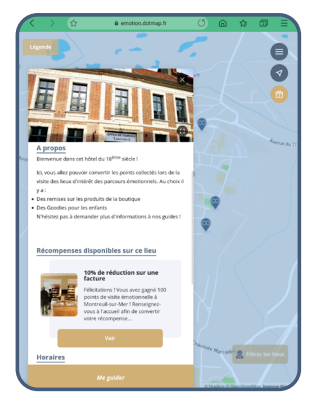

Chaque visite sur un lieu vous permettra de récolter des points virtuels, et ce en vous y géolocalisant et en répondant à des quiz divers.

Cliquez sur les < > sur les bords de la photo pour consulter toutes les photos de ce lieu. Des indices sur les parcours peuvent y être dissimulés !

## 7. Vous rencontrez des soucis de géolocalisation?

 > Avez-vous bien activé votre GPS ?
- Vous pouvez le vérifier en vous rendant dans :

 - iOS : réglages > confidentialité > service de localisation.

 Android : paramètres > connexion / ou/ confidentitalité > position. > Le service est actif mais le GPS ne semble pas bien fonctionner ?

- Désactivez-le, attendez 15 secondes et réactivez-le.

 Certains appareils utilisant Android disposent même d'un choix de mode d'orchestration du GPS. Sélectionnez l'option la plus précise.

> Si le problème persiste, vous pouvez renouveler l'expérience de "reset" du GPS.

Dernier conseil : Préférez le tracé du circuit plutôt que la fonction "Me guider" car il permet de s'orienter facilement sur la carte. Pour vous repérer, les points visités changent de couleur et le curseur de localisation vous indique si vous êtes sur la bonne voie lors de vos déplacements.

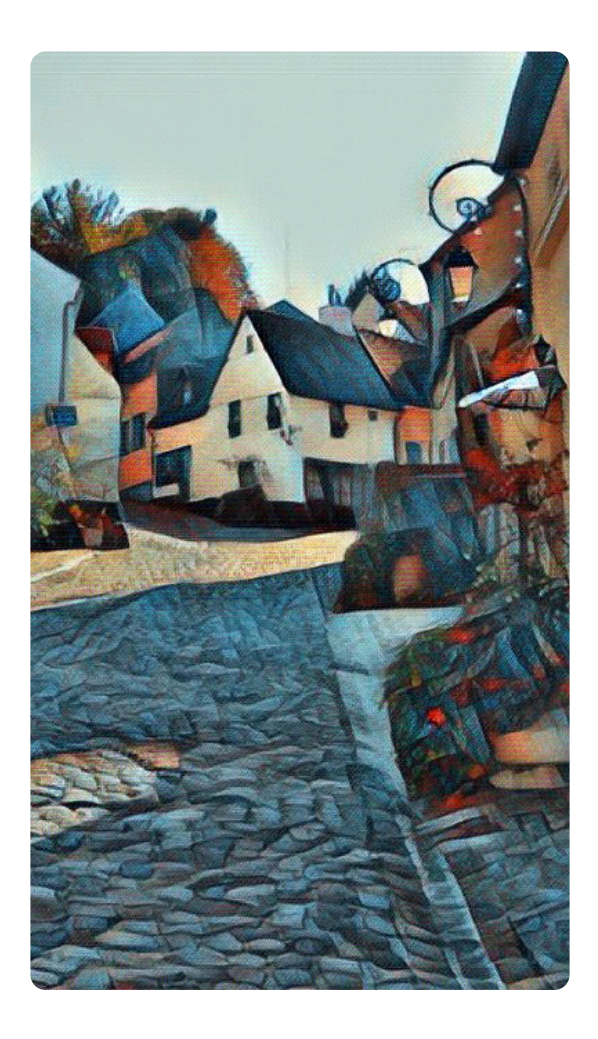

# Opale<sup>&</sup>CO

L'agence d'attractivité du Montreuillois

Maison du Tourisme et du Patrimoine 11-13 rue Pierre Ledent 62170 Montreuil-sur-mer Tél. : **03 21 90 01 60** 

Adresse postale : Agence Opale&CO BP 65 | 62170 Montreuil-sur-mer Crédit photos : Frédéric Chrétien

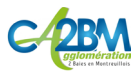

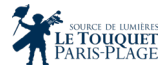

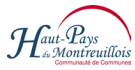

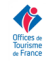

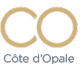